## PANDUAN PENDAFTARAN

Jadwal

FAQ

Brosur

Contact

Masuk

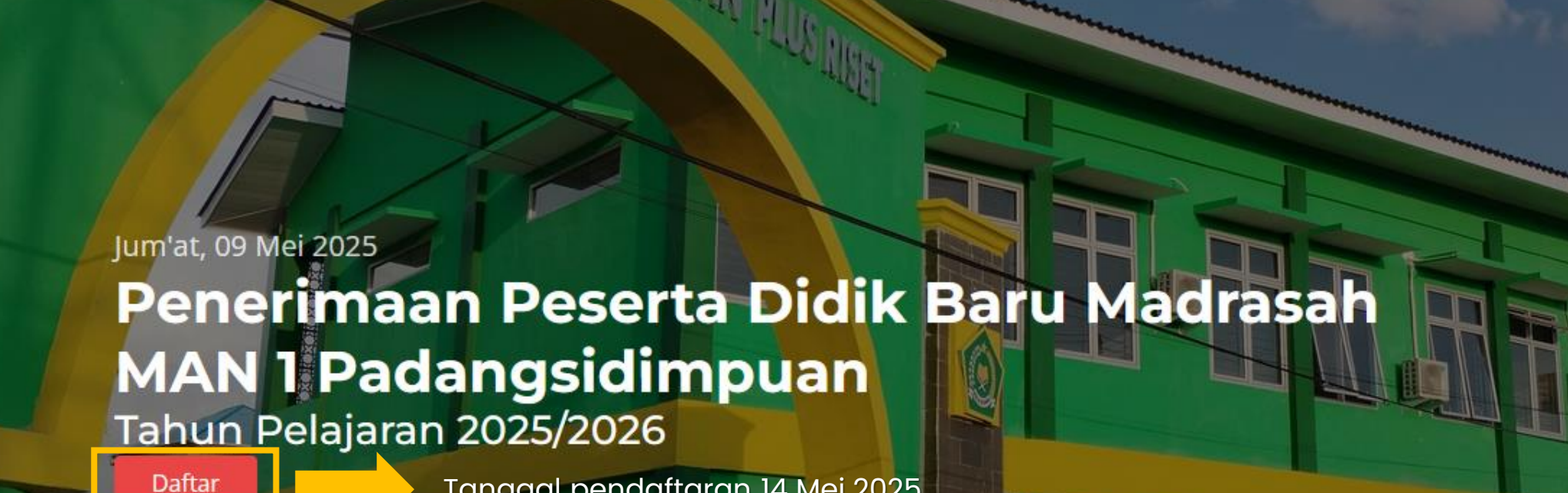

Tentang

lome

Tanggal pendaftaran 14 Mei 2025.

1

SPMB

Tombol daftar dibuka tan<mark>ggal 11 Mei</mark> 2025.

## 1. Calon Peserta Didik Baru Membuat Akun

Calon peserta didik wajib membuat akun agar bisa mengisi formulir pendaftaran.

Akun dibuat dengan menginputkan NISN dan Password (minimal 8 karakter bebas).

Satu NISN hanya dapat didaftarkan 1x.

### 🚖 SMPB | Login

| NISN*                      |   |
|----------------------------|---|
|                            |   |
|                            | 0 |
| Password*                  |   |
| Password minimal 8 karakte | r |
| Ulang Password*            |   |
| C                          |   |
| Daftarkan Akun             |   |
| Sudah punya akun? Login    |   |

# 2. Login dengan Akun Terdaftar

### 🚖 SMPB | Login

Login dengan menginputkan NISN dan Password yang sudah didaftarkan.

Klik tombol Lupa Password jika lupa password.

| Calon Siswa                 |   |  |  |
|-----------------------------|---|--|--|
| NISN*                       |   |  |  |
|                             | Ŷ |  |  |
| Password*                   |   |  |  |
|                             |   |  |  |
| Login                       |   |  |  |
| Belum punya akun? Buat akun |   |  |  |
| Lupa Password               |   |  |  |

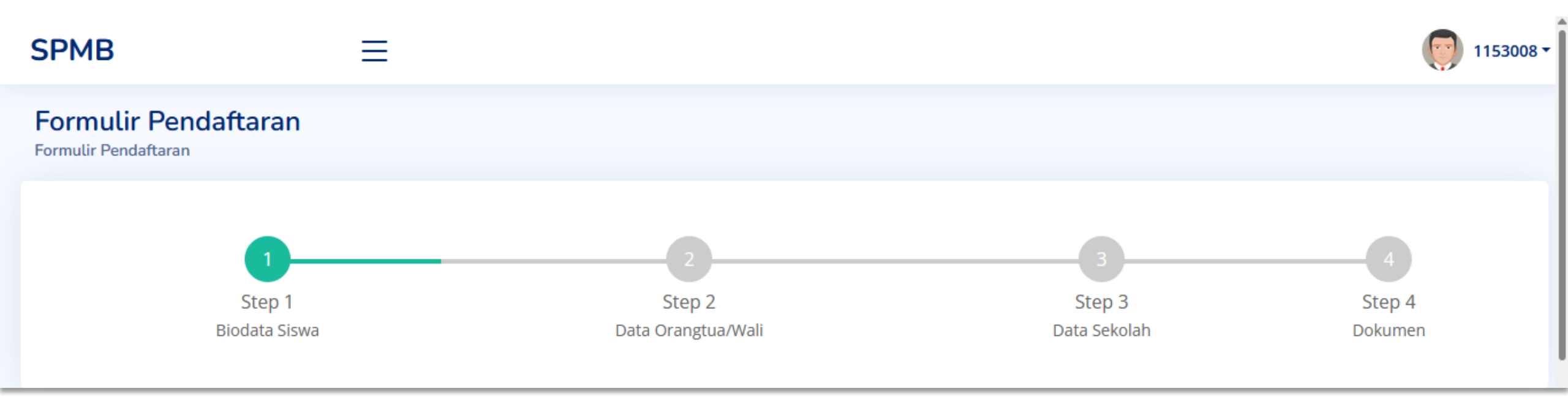

#### Step I – Biodata Siswa Tanda (\*) Wajib Diisi

- Pilih Jalur Masuk\* 6. Jenis Kelamin\* 11. Kelurahan\* 2. NISN\* 12. Provinsi\* 7. Agama\* 13. Kab/Kota\* 3. Nama Lengkap\* 8. Anak Ke\* Tempat Lahir\* 9. Jumlah Saudara\* 14. Kecamatan\* 4. Tanggal Lahir\* 10. Status Dalam Keluarga\* 15. Kode Pos 5.
- rahan\* 16. Email\* 21. Golongan Darah Insi\* 17. Nomor Handphone\*

20. Berat Badan\*

- 3. Kab/Kota\* 18. Pilihan Jurusan\*
- 14. Kecamatan\* 19. Tinggi Badan\*

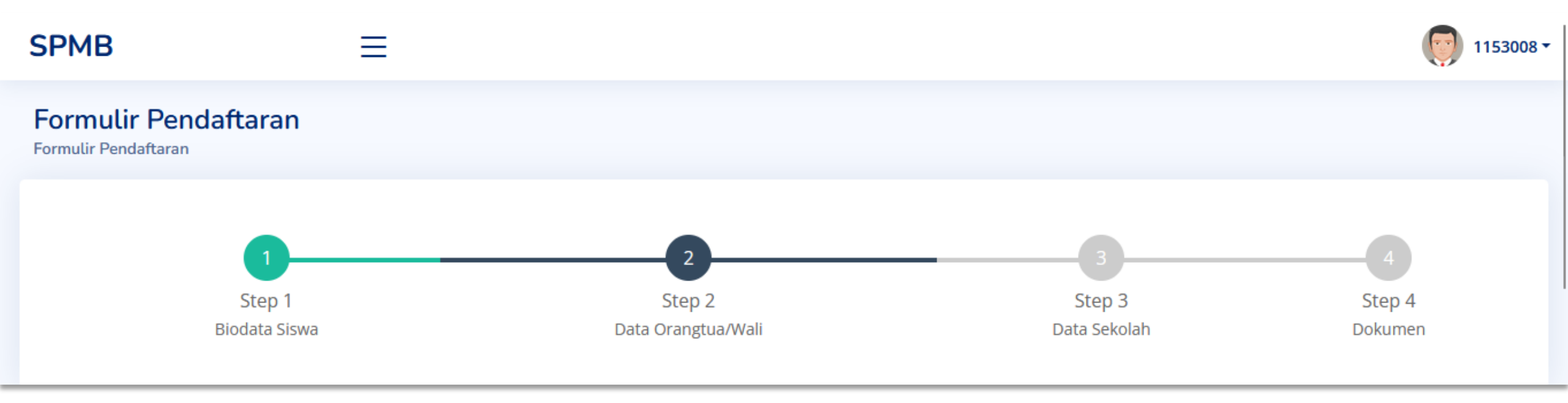

#### Step 2 – Data Orangtua/Wali

Penting: Pilih salah satu. Jika Data Orangtua diisi maka Data Wali dikosongkan. Jika Data Wali diisi maka Data Orangtua dikosongkan.

| Data Orangtua           |                                 | Data Wali             |                         |  |
|-------------------------|---------------------------------|-----------------------|-------------------------|--|
| 1. Nama Ayah & Ibu      | 5. Pekerjaan Ayah & Ibu         | 1. Nama Wali          | 5. Pekerjaan Wali       |  |
| 2. NIK Ayah & Ibu       | 6. Penghasilan Ayah & Ibu       | 2. NIK Wali           | 6. Nomor Handphone Wali |  |
| 3. Tempat Lahir Ayah &  | Ibu 7. Nomor Handphone Orangtua | 3. Tempat Lahir Wali  | 7. Alamat Wali          |  |
| 4. Tanggal Lahir Ayah & | à Ibu 8. Alamat Orangtua        | 4. Tanggal Lahir Wali |                         |  |

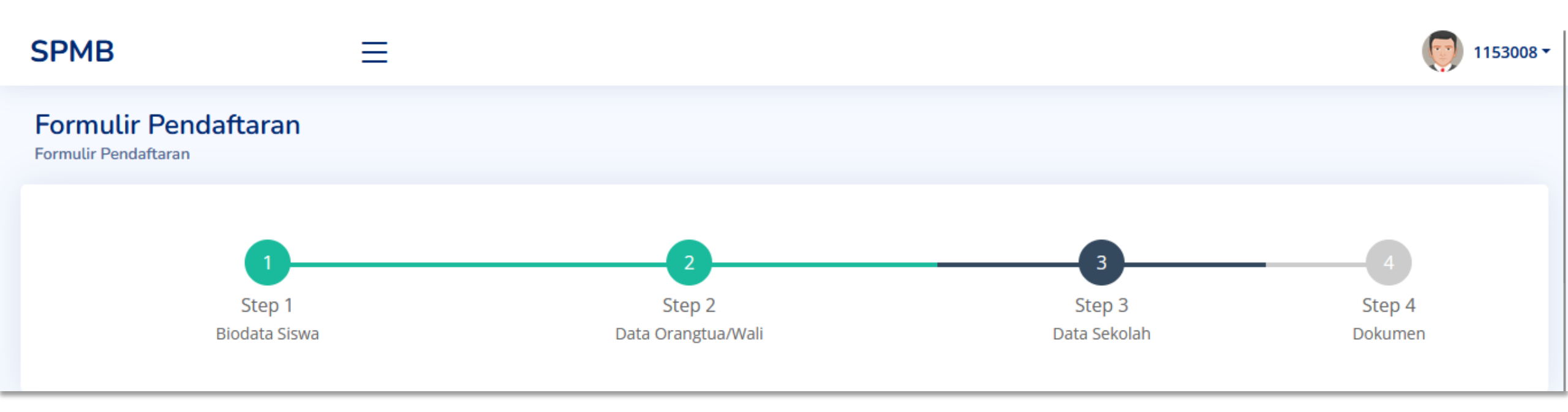

### Step 3 – Data Sekolah Tanda (\*) Wajib Diisi

- 1. Nama Asal Sekolah\* 4. NSM Sekolah
- 2. Status Sekolah\* 5. NPSN Sekolah\*
- 3. Jenis Sekolah\* 6. Alamat Sekolah\*

Calon peserta didik mengetikkan beberapa karakter pada kolom Nama Asal Sekolah. Maka beberapa nama sekolah akan muncul. Kemudian tinggal pilih nama sekolah yang sesuai. Jika nama sekolah tidak muncul maka dapat klik tombol hubungi admin PPDB.

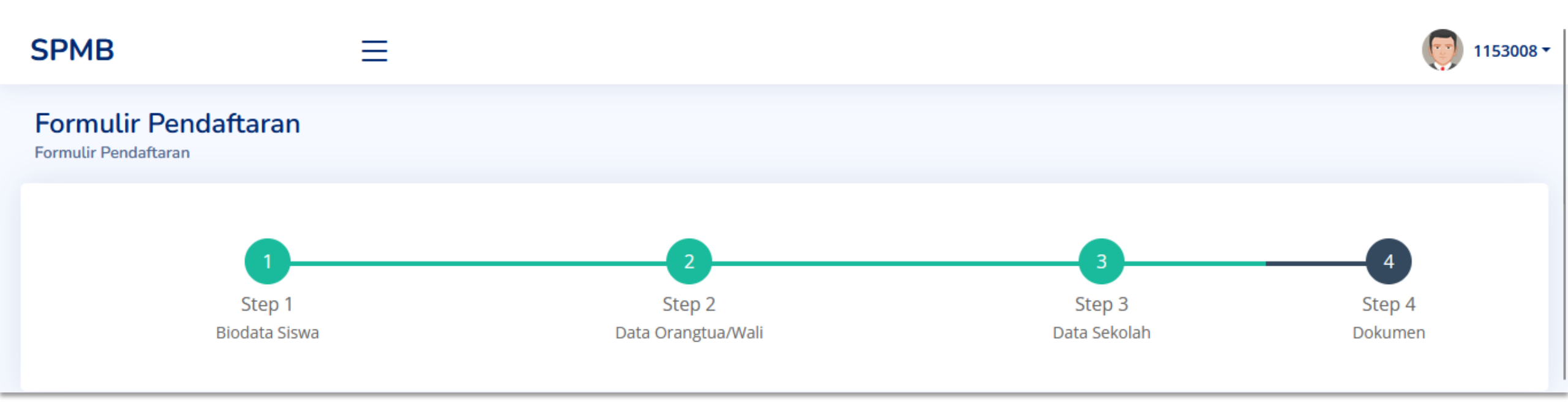

#### Step 4 – Upload Dokumen

- 1. Rapor Sem.1 Sem.5\* 6. Akte Kelahiran Asli\*
- 2. Ijazah Terakhir Asli\* 7. Sertifikat Asli (Minimal Tingkat Kab/Kota)
- 3. Pasphoto Latar Merah\* 8. Surat Keterangan Juara Umum Asli
- 4. NISN Aktif\* 9. Kartu PIP/KKS/PKH Asli
- 5. Kartu Keluarga Asli\* 10. Surat Keterangan Kurang Mampu dari Kec. Domisili

#### Ketentuan Upload Ijazah

Ijazah SD/Sederajat untuk lulusan 2025 atau Ijazah SMP/Sederajat untuk lulusan sebelum 2025

## 4. Finalisasi

Jika sudah yakin data yang diisi sudah benar? Klik tombol finalisasi di bagian bawah step 4.

Ketika tombol di-klik maka akan muncul pesan seperti berikut "**Anda yakin Finalisasi? Setelah Finalisasi data tidak dapat diubah lagi!**"

#### 🕀 localhost

Anda yakin Finalisasi? Setelah Finalisasi data tidak dapat diubah lagi!

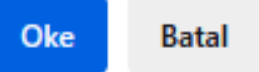

Pendaftaran Selesai. Selanjutnya Scroll ke Bawah untuk Cetak Kartu Pendaftaran Anda. Bawa Sebagai Bukti Telah Mengisi Formulir Pendaftaran!

### 5. Cetak Kartu Pendaftaran

🖶 Cetak Kartu Pendaftaran SPMB

Setelah Anda mencetak bukti pendaftaran, selanjutnya pergi ke MAN 1 Padangsidimpuan dengan membawa KARTU PENDAFTARAN DAN DOKUMEN ASLI PERSYARATAN BERKAS untuk diverifikasi pada jam yang sudah tertera di Website dan brosur PPDB.

© Copyright Genesis IT Support. SPMB Version 1.5

## Mendaftar Selesai